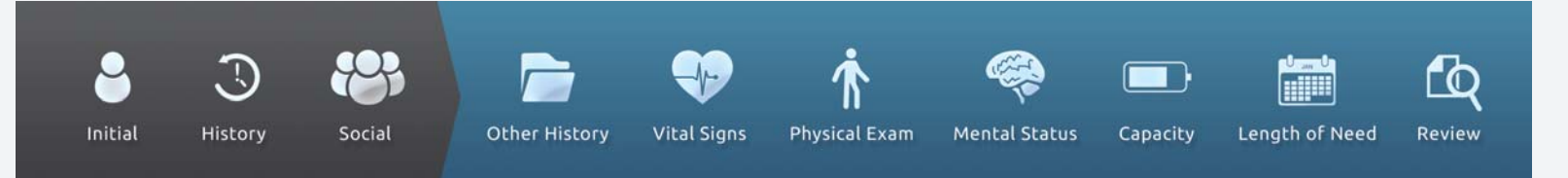

## Physician registration.

1. When a DME provider sends you an invitation, you will receive the following email. Follow the instructions to register and login.

| Practitioner's Name                                                   | DME Provider                                                |
|-----------------------------------------------------------------------|-------------------------------------------------------------|
| You have an invitation!                                               | Eevalumate.com                                              |
| John Blue,                                                            |                                                             |
| Eric Test has invited you to start using the                          | em through the DMEevalumate website                         |
| Is this your first invitation to DMEevaluma                           | te? Please sign up here.                                    |
| If you are already a registered member of                             | f DMEevalumate, please login.                               |
| About DMEevalumate                                                    |                                                             |
| DMEevalumate is a patient assessment to<br>Durable Medical Equipment. | ool that sreamlines the process of documenting the need for |
| Find out more                                                         |                                                             |
| © 2012 DMEevalumate.com                                               | www.dmeevalumate.com                                        |
|                                                                       |                                                             |

2. When you select "Please sign up here" the PRACTITIONER REGISTRATION page, shown below, will be displayed. You should fill out the entire page and select SUBMIT at the bottom left.

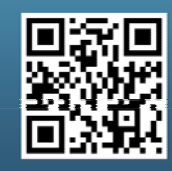

Scan this code with your smartphone to find out more about us!

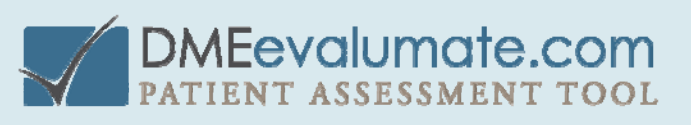

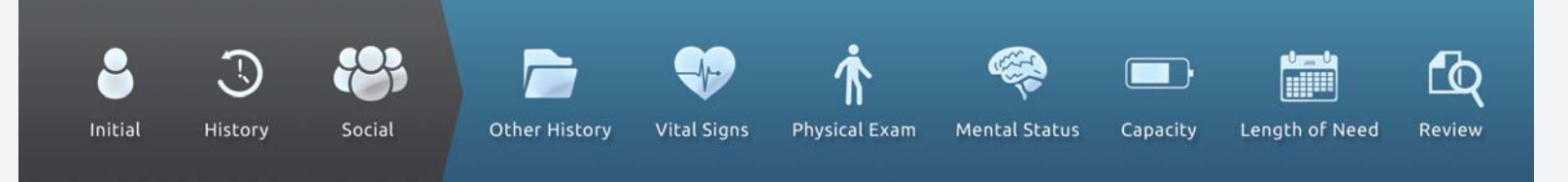

Note: Registration is completed in two steps - the first step is to fill out the registration form shown below; upon submission, a second email will be sent to you to complete your registration.

| DA                | <b>MEevalu</b> | mate.c        | COD           | Logged in as: <b>eri</b> | ctest (Vendor) | ADMIN or           | LOGOUT     |
|-------------------|----------------|---------------|---------------|--------------------------|----------------|--------------------|------------|
| Home              | About Us       | Practitioners | DME Companies | Support                  | News           | Invite a Colleague | Contact Us |
| PRACTITI          | ONER REGI      | STRATION      |               |                          |                |                    |            |
| PRACTITIO         | NER DETAILS    |               |               |                          |                |                    |            |
| Practitioner type | REQUIRED       | Pleas         | se select     |                          | +)             |                    |            |
| NameREQUIRED      |                |               |               |                          |                |                    |            |
| NPI number REQU   | IRED           |               |               |                          |                |                    |            |
| Address line 1    | QUIRED         |               |               |                          |                |                    |            |
| Address Line 2    |                |               |               |                          |                |                    |            |
| CityREQUIRED      |                |               |               |                          |                |                    |            |
| StateREQUIRED     |                |               |               |                          |                |                    |            |
| Zip code REQUIRED |                |               |               |                          |                |                    |            |
| CONTACT D         | ETAILS         |               |               |                          |                |                    |            |
| Phone number RE   |                |               |               |                          |                |                    |            |
| Fax number        |                |               |               |                          |                |                    |            |
| Email Address     | QUIRED         |               |               |                          |                |                    |            |
| Website           |                |               |               |                          |                |                    |            |

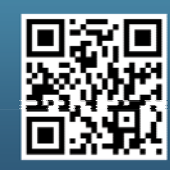

Scan this code with your smartphone to find out more about us!

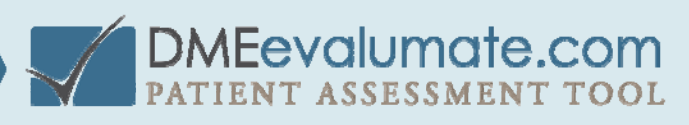

| <b>e</b><br>Initial | <b>)</b><br>History   | Social                           | Other History | Vital Signs | Thysical Exam | 🥰<br>Mental Status | Capacity | Length of Need | Review |
|---------------------|-----------------------|----------------------------------|---------------|-------------|---------------|--------------------|----------|----------------|--------|
| PROM                | 10TIONAL CO           | DE                               |               |             |               |                    |          |                |        |
| HUMA                | AN VERIFICAT          | ION                              |               |             |               |                    |          |                |        |
| Enter th            | e characters from the | e image <mark>(REQUIRED</mark> ) |               |             |               | 2*3                |          |                |        |
| SU                  |                       | ISCARD                           |               |             |               |                    |          |                |        |

3. Upon Submission, you will receive the email seen below. Select COMPLETE REGISTRATION.

| DMEevalumate.com                                                                                                    |
|----------------------------------------------------------------------------------------------------|
| Please complete registration                                                                                             |
| John Blue,                                                                                                    |
| Please complete your registration by setting your password using the option below                                        |
| COMPLETE REGISTRATION                                                                                                    |
| About DMEevalumate<br>DMEevalumate is a patient assessment tool that streamlines the process of documenting the need for |
| Durable Medical Equipment.                                                                                               |
| Find out more                                                                                                    |
| © 2012 DMEevalumate.com www.dmeevalumate.com                                                                             |
|                                                                                                    |
|                                                                                                    |

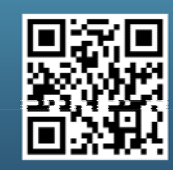

Scan this code with your smartphone to find out more about us!

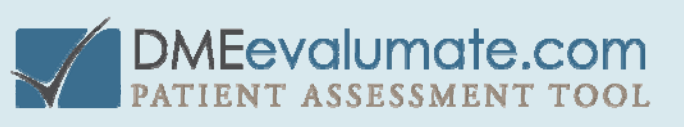

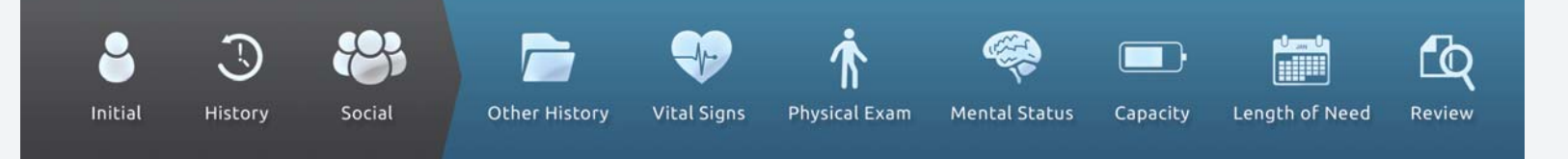

## 4. The PASSWORD page will be displayed.

a. Enter a Username

b. Enter a Password (This requires a minimum of 7 characters including 1 lowercase letter, 1 uppercase letter, 1 number, and 1 symbol (@#\$?))

- c. Re-enter the Password for verification.
- d. Click SUBMIT.

You must remember the Username and Password to login and use DMEevalumate.

|                                                          | DMEevalumate                                         | .COM<br>I TOOL                          | er: erictest (Vendor) |
|----------------------------------------------------------|------------------------------------------------------|-----------------------------------------|-----------------------|
| PASSWORD                                                 |                                                      |                                         |                       |
| Use this screen to set your password. These changes will | I take effect when you next login.                   |                                         |                       |
| Please choose a password with at least 7 characters,     | with one number, one lowercase letter, one uppercase | e letter, and one symbol i.e. DM3ev4!uM | 18                    |
| Username REQUIRED                                        |                                                      |                                         |                       |
| Password REQUIRED                                        |                                                      |                                         |                       |
| Repeat Password REQUIRED                                 |                                                      |                                         |                       |
| SUBMIT                                                   |                                                      |                                         |                       |

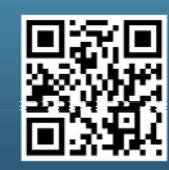

Scan this code with your smartphone to find out more about us!

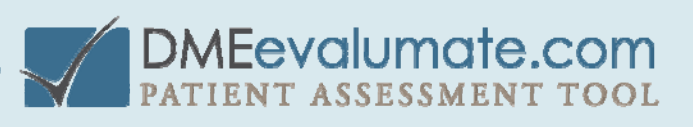

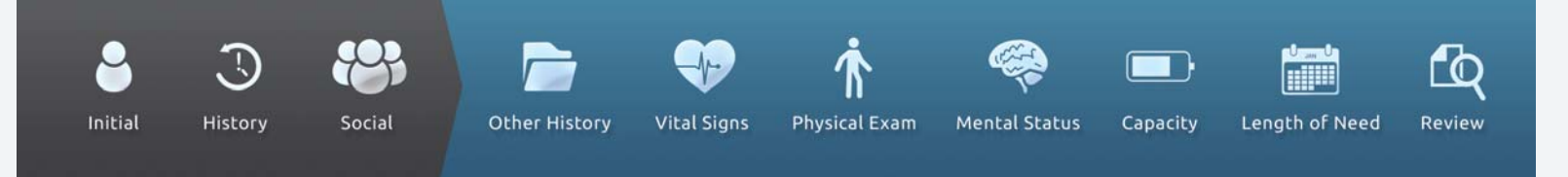

5. The LOGIN page will be displayed. Use your newly created Username and Password to login to DMEevalumate.com.

|                          | DMEevalumate.com | User: erictest (Vendor) |
|--------------------------|------------------|-------------------------|
| LOGIN                    |                  |                         |
| Username                 |                  |                         |
| Password                 |                  |                         |
| Remember me?             | Yes              |                         |
| LOGIN                    |                  |                         |
| Forgotten your password? |                  |                         |

6. The practitioner OVERVIEW page will be displayed. Select DME COMPANIES.

|                                           |             |                       |            |                 | Lines Allele (Bereditioned) |
|-------------------------------------------|-------------|-----------------------|------------|-----------------|-----------------------------|
|                                           |             |                       | alumate    | .com            | User: Alicia (Practitioner) |
|                                           |             | PATIENT               | ASSESSMENT | T TOOL          |                             |
|                                           |             |                       |            |                 |                             |
| OVERVIEW                                  | CREDITS     | DME COMPANIES         | MY ACCOUNT |                 |                             |
| OVERVIEW                                  |             |                       |            |                 |                             |
|                                           |             |                       |            |                 |                             |
| CREDITS                                   |             |                       |            |                 |                             |
| GREDITS                                   |             | DIVIE COMPANIES       | 1          | Continue to one |                             |
| Credits remaining:<br>Total credits used: | 0           | Number of DME Company | ies: 0     | Continue to one | of the following forms.     |
|                                           |             |                       |            | Mobility Equip  | oment 🔓                     |
|                                           |             |                       |            | 3 Credits       | <u>ощо</u>                  |
|                                           |             |                       |            | Respiratory     |                             |
|                                           |             |                       |            | 2 Credits       |                             |
|                                           |             |                       |            | General Medic   | al Equipment 9 🛈            |
|                                           |             |                       |            | 1 Credit        |                             |
|                                           |             |                       |            |                 |                             |
| CREDIT USAGE                              | ADD CREDITS | VIEW ALL              | SEARCH     |                 |                             |

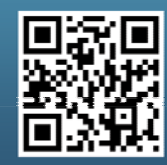

Scan this code with your smartphone to find out more about us!

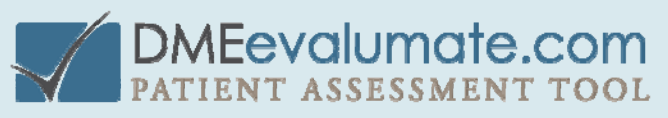

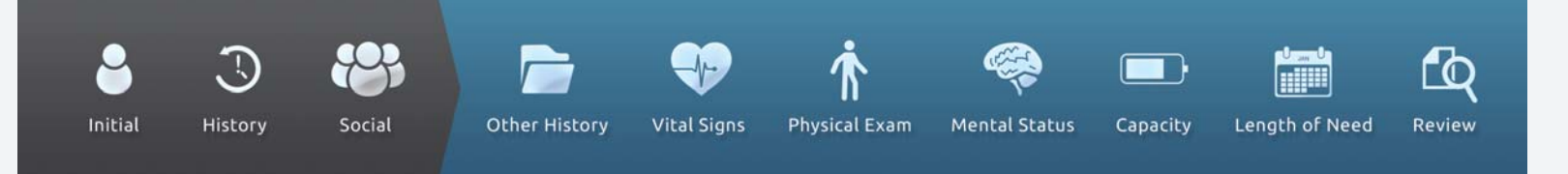

7. The DME COMPANIES page will be displayed. Select SEARCH DME COMPANIES to view all DME providers registered with DMEevalumate.com.

|                    | User: Alicia (Practitioner) |               |            |  |                      |
|--------------------|-----------------------------|---------------|------------|--|----------------------|
| OVERVIEW           | CREDITS                     | DME COMPANIES | MY ACCOUNT |  |                      |
| DME COMPAN         | IIES                        |               |            |  | SEARCH DME COMPANIES |
| DME company name 🕹 | Contact name                | Ema           | il Address |  |                      |
|                    |                             |               |            |  |                      |

8. The SEARCH DME COMPANIES page will be displayed. There are several ways to associate your practice with a preferred DME provider. One way is shown below.

a. Type the name of the DME Provider (Eric Test, in this case) in the "Enter vendor name or locality" box. b. Select SUBMIT.

|                                    |      | DME      | valumate.    | com    | User: Alicia (Practitioner) |
|------------------------------------|------|----------|--------------|--------|-----------------------------|
|                                    |      | PATIENT  | T ASSESSMENT | TOOL   |                             |
| OVERVIEW CREDI                     | TS   |          | MY ACCOUNT   |        |                             |
| SEARCH DME COMPA                   | NIES |          |              |        | INVITE DME COMPANY          |
| Enter vendor name or locality:     |      |          |              | SUBMIT | CLEAR                       |
| DME company name ↓                 |      | Location |              |        |                             |
| A1 Medical Equipment & Supply Inc. | CA   |          |              |        | VIEW USE                    |
| Advance Medical Services           | ТΧ   |          |              |        | VIEW USE                    |

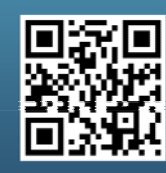

Scan this code with your smartphone to find out more about us!

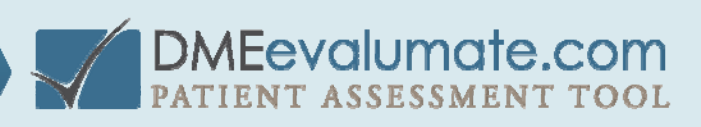

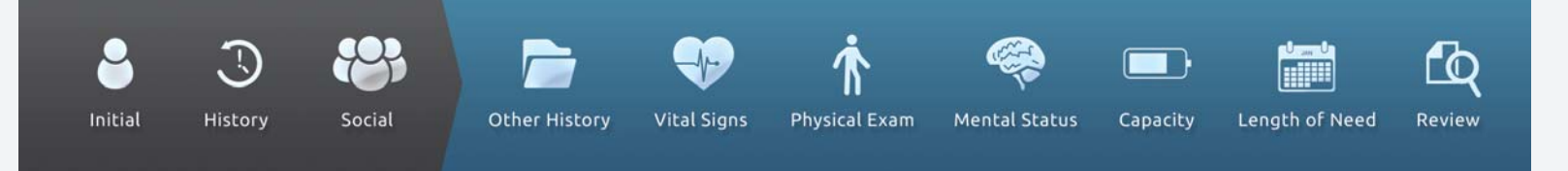

9. Once the DME providers name is listed (in this case Eric Test) select USE to link them together.

| DMEevalumate.com               |       |               |            |        |                    |
|--------------------------------|-------|---------------|------------|--------|--------------------|
| OVERVIEW                       | EDITS | DME COMPANIES | MY ACCOUNT |        |                    |
| SEARCH DME COMP                | ANIES |               |            |        | INVITE DME COMPANY |
| Enter vendor name or locality: |       | eric Test     |            | SUBMIT | CLEAR              |
| DME company name ↓             |       | Location      |            |        |                    |
| Eric Test                      | FL    |               |            |        | VIEW               |
| Showing 1 - 1 of 1 results.    |       |               |            |        | Page: 1            |

10. Now that you have selected your DME Provider (Eric Test), return to the OVERVIEW page and select Mobility Equipment.

|                     |             | DMEev                | alumat      | e.con       | User: Alle                       | cia (Practitioner) |
|---------------------|-------------|----------------------|-------------|-------------|----------------------------------|--------------------|
| +                   |             | PATIENT              | ASSESSMEI   | 100         |                                  | OGOUT              |
| OVERVIEW            | CREDITS     | DME COMPANIES        | MY ACCL UNT |             |                                  |                    |
| OVERVIEW            |             |                      |             |             |                                  |                    |
| CREDITS             |             | DME COMPANIES        | i           | PLT         | IENT ASSESSMENTS                 | FORMS              |
| Credits remaining:  | 0           | Number of DME Compan | ies:        | 0 Conti     | nut to one of the following form | ns:                |
| Total credits used: | 0           |                      |             | Mol<br>3 Ci | bility Equipment<br>redits       | 5                  |
|                     |             |                      |             | Res<br>2 Cr | piratory<br>redits               |                    |
|                     |             |                      |             | Ger<br>1 Ci | neral Medical Equipment<br>redit | <del>ر</del> ې     |
| CREDIT USAGE        | ADD CREDITS | VIEW ALL             | SEARCH      |             |                                  |                    |

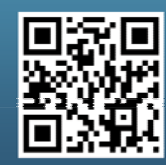

Scan this code with your smartphone to find out more about us!

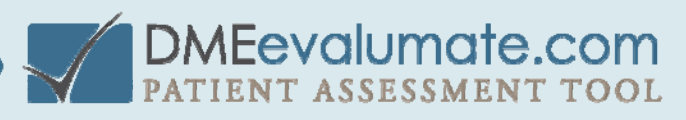

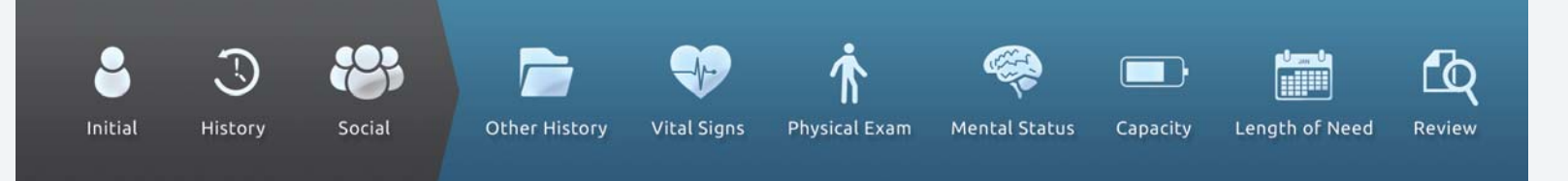

11. You can perform as many practice assessments as you want by selecting CHOOSE on the same line as Training Provider.

**DO NOT USE** the Training Provider to perform a face-to-face evaluation with an actual patient because the PDF (of the seven-element order and face-to-face evaluation documentation) will be generated with **VOID** stamped on it.

|                                                              | User: Alicia (Practitioner)                                            |                   |  |             |
|--------------------------------------------------------------|------------------------------------------------------------------------|-------------------|--|-------------|
| CHOOSE                                                       | A DME COMPANY                                                          |                   |  |             |
| For training purpor<br>marked 'Training'<br>of your credits. | oses, please select the provider<br>below. This option doesn't use any |                   |  |             |
|                                                              | Company name ↓                                                         | Location          |  |             |
| TRAINING                                                     | Training Provider                                                      |                   |  | CHOOSE      |
|                                                              | Eric Test                                                              | Safety Harbor, FL |  | VIEW CHOOSE |
|                                                              |                                                                        |                   |  |             |

12. Select CHOOSE on the same line as your DME provider (Eric Test) and use their credits when you are ready to perform a face-to-face evaluation with an actual patient.

Note: you are using the credits of your DME provider; there is no cost to you for using DMEevalumate.com.

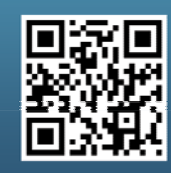

Scan this code with your smartphone to find out more about us!

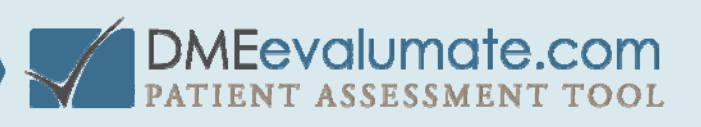